## **Updating GAIN Edits**

First, look at the edit in GAINedits reply file:

| GAIN-I Edits |       |        | Post Edits to Box.com |      |      | Sort by XSID then<br>XPID Sort by Variable Sort by XPID<br>then Variable |          |         |          |      | Click here to return to Edits Key |                                                                                                    |                |
|--------------|-------|--------|-----------------------|------|------|--------------------------------------------------------------------------|----------|---------|----------|------|-----------------------------------|----------------------------------------------------------------------------------------------------|----------------|
| Added        | XSITE | XSITEa | XPID                  | XOBS | XSID | XOBSDT                                                                   | Version  | TxEpisd | Variable | From | То                                | Notes                                                                                                    | Site responses |
|              |       |        |                       |      |      |                                                                          |          |         |          |      |                                   | Missing duration of first day (Z1d). Start time<br>(A1a/A1b) is 11:45 AM, end time (Z1/Z1b) is<br>1:10 PM, and number of breaks (Z1c) is 0.<br>Should duration (Z1d) be 85 minutes? Please |                |
| 2/15/2015    | 24825 | 100    | 144                   | 0    | 103  | 1/8/2015                                                                 | 05.06.00 | 1       | Zld      | -4   | 8                                 | 5 verify and update in GAIN ABS.                                                                                                    |                |

In this example, you will need to update item Z1d (Not counting breaks, how long did it take you to finish this?) to 85 minutes for XPID (Participant's ID) 144:

| XPID XOBS | XSID  | XOBSDT   | Version  | TxEpisd | Variable   | From     | То | Notes                                                        |
|-----------|-------|----------|----------|---------|------------|----------|----|--------------------------------------------------------------|
| ▼         | · •   | <b>*</b> | •        | -       | <b>_</b> 1 | <b>•</b> | -  | ▼                                                            |
|           |       |          |          |         |            |          |    | Missing duration of first day (Z1d). Start time (A1a/A1b) is |
|           |       |          |          |         |            |          |    | 11:45 AM, end time (Z1/Z1b) is 1:10 PM, and number of        |
|           |       |          |          |         |            |          |    | breaks (Z1c) is 0. Should duration (Z1d) be 85 minutes?      |
| 144       | 0 103 | 1/8/2015 | 05.06.00 | 1       | Zld        | -4       | 85 | Please verify and update in GAIN ABS.                        |

Go to GAIN ABS (<u>www.gainabs.org</u>) and select "Search" at the top right of your screen:

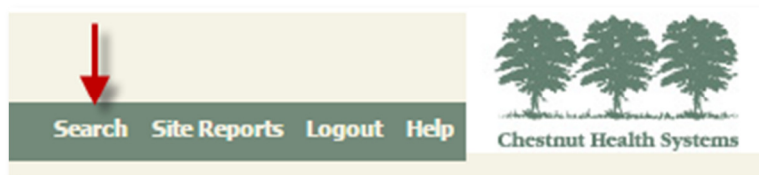

Enter the client's XPID (Participant's ID) and select that client:

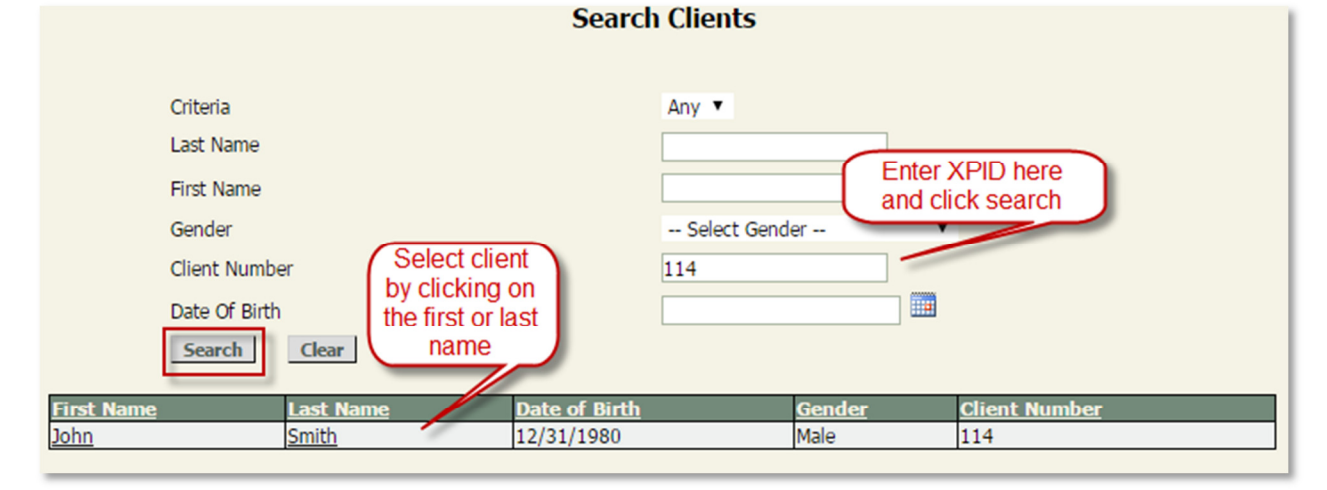

Based on the assessment type and date (GAIN-I, 1/8/2015), select the assessment and click "Continue with Interview"

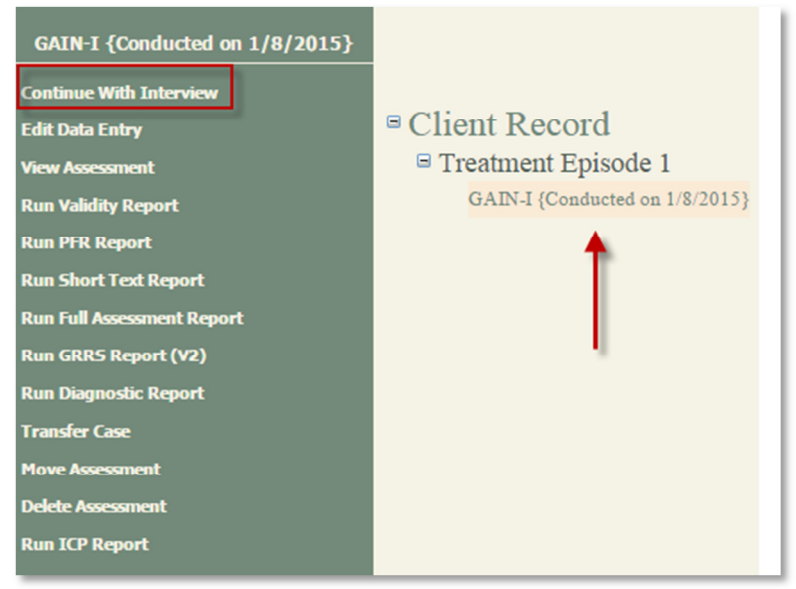

The first screen you will see is the "Assessment Header." Select "Begin Interview." Once you are in the assessment, you will see a "Tracker" tab on the right-hand side of the screen. Use this tracker to jump to the variable you need to update:

| Iealth Systems |                                                                                                    |
|----------------|----------------------------------------------------------------------------------------------------|
| took<br>e time |                                                                                                    |
| X<br>Tracker   | <ul> <li>A B S P R</li> <li>M E L V SZ</li> <li>XA CS XD XD XS</li> </ul> Z1 - Z1b Z1 - Z1b Z1 - Z1d - Z2v1 Z3adt Z3adt Z3adt Z3bdt Z3c Z3cdt Z3cdt Z3dt Z3dt Z3edt Previous Next |
|                |                                                                                                    |

Once you have selected the item, update the item. Use the GAINedits reply file as a guide on how to update this item. For this example, the duration was missing. Start time (A1a/A1b) is 11:45 AM, end time (Z1/Z1b) is 1:10 PM, and number of breaks (Z1c) is 0. The duration (Z1d) should be updated to 85 minutes.

## GAINedits Reply file: Variable From

| Variable | From     | То | Notes                                                        |  |  |
|----------|----------|----|--------------------------------------------------------------|--|--|
| ,<br>↓   | <b>•</b> | -  | ▼                                                            |  |  |
|          |          |    | Missing duration of first day (Z1d). Start time (A1a/A1b) is |  |  |
|          |          |    | 11:45 AM, end time (Z1/Z1b) is 1:10 PM, and number of        |  |  |
|          |          |    | breaks (Z1c) is 0. Should duration (Z1d) be 85 minutes?      |  |  |
| Zld      | -4       | 85 | Please verify and update in GAIN ABS.                        |  |  |

## GAIN ABS:

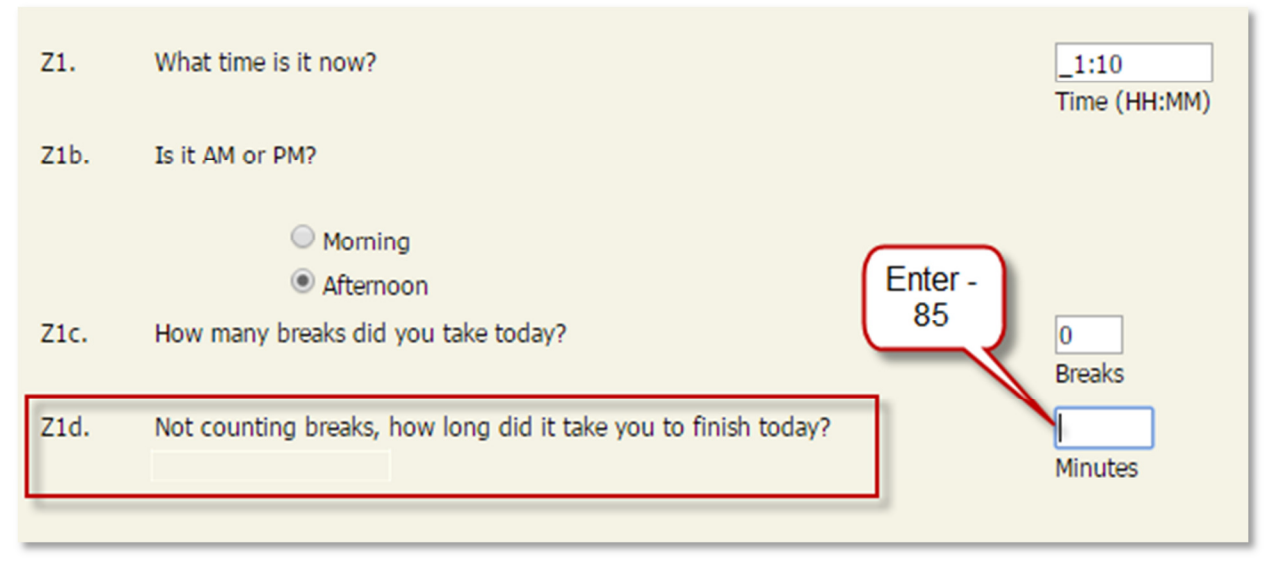

After you have updated that item, select "Next" so that this change saves in GAIN ABS. From there you can exit that assessment (if that is the only edit for that XPID), and update the GAINedits reply file.

|          |                            | (                                 |                      | <b>J</b>          |     | ,,                                                                                                    | 1.2     |           |
|----------|----------------------------|-----------------------------------|----------------------|-------------------|-----|----------------------------------------------------------------------------------------------------|---------|-----------|
| Z1d.     | Not countir<br>(Start time | ng breaks, h<br>e: 12:15)<br>Next | iow long did it take | you to finish tod | ay? | 85<br>Minutes                                                                                                    |         |           |
| XOBSDT   | Version                    | TxEpisd                           | Variable             | From              | То  | Notes                                                                                                    | Site    | responses |
| 1/8/2015 | 05.06.00                   | 1                                 | Zld                  | -4                | 8   | Missing duration of first day (Z1d). Start time<br>(A1a/A1b) is 11:45 AM, end time (Z1/Z1b) is<br>1:10 PM, and number of breaks (Z1c) is 0.<br>Should duration (Z1d) be 85 minutes? Please<br>5 verify and update in GAIN ABS. | Updated |           |